Data ed ora messaggio: 23/07/2023 12:40:09 Oggetto: News da Gilda Verona Da: "Gilda degli Insegnanti di Verona" A: vric814009@pec.istruzione.it

# News da Gilda Verona

Chiediamo alle segreterie scolastiche, ai sensi dell'art. 25 della legge n. 300 del 20.5.70, di pubblicare all'Albo Sindacale della scuola e trasmettere via e-mail ai DOCENTI quanto in questa mail. Si ricorda che la pubblicazione all'albo e l'informativa al personale della scuola è un dovere del datore di lavoro.

Certi della consueta collaborazione, ringraziamo cordialmente.

# Reclutamento del personale docente: call veloce 2023-2024

Funzione procedura per chiamata (call veloce) disponibile per la presentazione delle domande tra giovedì 27 luglio 2023 ore 9.00 e lunedì 31 luglio 2023 ore 12.00. https://www.miur.gov.it/web/guest/-/avviso-n-44017-del-20-luglio-2023

# Immissioni in ruolo a.s. 2023/24: Esito Fase 1 e apertura Fase 2 – Procedura informatizzata dal 22 luglio al 23 luglio 2023

https://istruzioneveneto.gov.it/20230721\_25701/

Convocazione Fase 1 (Scelta Provincia) – Classi di concorso: A001 - A012 - A027 - A028 - A041 - A045 - A046 - A047 - A048 - A049 - A050 - A055

https://istruzioneveneto.gov.it/20230721\_25706/

## Immissioni in ruolo a.s. 2023/24: Fase 1 – Procedura informatizzata dal 19 luglio al 20

## luglio 2023

Ricordiamo che i docenti che sono già di ruolo e sono convocati per la nomina in ruolo da Concorso ordinario o da GAE, devono entrare in Istanze on line e rinunciare a tutte le province. Altrimenti rischiano di avere il ruolo d'ufficio e di perdere il quello attuale.

https://istruzioneveneto.gov.it/20230717\_25655/

https://istruzioneveneto.gov.it/20230717 25663/

INR elenco-sedi-disponibili-1

Elenchi e graduatorie provvisorie del Personale Docente di ruolo e assunto a seguito delle procedure straordinarie di cui agli artt. 59, c. 4 e 9 bis D.L. 73/2021, 5 ter

## D.L. 228/2021, aspirante all'utilizzazione e all'assegnazione provvisoria, provinciale ed interprovinciale per l'a.s. 2023/24 Webinar dedicato all'inserimento in ruolo: mercoledì 19 luglio dalle 10 alle 12 presso l'ufficio virtuale numero 2 di Gilda Verona.

L'AT di Verona comunica che all'Albo Pretorio è pubblicato il decreto concernente le utilizzazioni e le assegnazioni provvisorie, provinciali ed interprovinciali, per l'a.s. 2023/24 del personale docente di ruolo e assunto a seguito delle procedure straordinarie di cui agli artt. 59, c. 4 e 9 bis D.L. 73/2021, 5 ter D.L. 228/2021, delle scuole di ogni ordine e grado con i rispettivi elenchi e graduatorie provvisorie degli aspiranti alle medesime. Scarica prospetti.

Eventuali reclami dovranno pervenire entro e non oltre **sabato 22 luglio c.a.** all'indirizzo PEO: movimentidocenti.vr@istruzione.it.

https://win.istruzioneverona.it/uspvr/index.php/2023/07/17/elenchi-egraduatorie-provvisorie-del-personale-docente-delle-scuole-di-ogniordine-e-grado-aspirante-allutilizzazione-e-allassegnazioneprovvisoria-provinciale-ed-interprovinciale/

## Contatti e sedi Gilda di Verona

Per prenotare un appuntamento utilizza l'apposita pagina, clicca il pulsate qui sotto per raggiungerla immediatamente.

#### PRENOTA UN APPUNTAMENTO

#### E-mail

PEO: gilda.verona@gmail.com PEO: gildaverona@tiscali.it PEC: pec@pec.gildaverona.org

#### WhatsApp

Per ricevere gli ultimi aggiornamenti direttamente sul tuo cellulare:

- aggiungi alla tua rubrica dei contatti il numero di WhatsApp Gilda Verona: 349 342 5865
- manda un messaggio WhatsApp al numero di Gilda Verona salvato sul telefono (349 342 5865) scrivendo il tuo nome e cognome

Per non ricevere più messaggi è sufficiente cancellare dalla propria rubrica il numero WhatsApp di Gilda Verona.

#### Uffici Virtuali

Gli uffici virtuali di Gilda Verona sono link Meet a disposizione degli utenti che necessitano di consulenza a distanza.

L'operatore contatta l'utente prenotato prima via telefono e gli fornisce il numero dell'ufficio a cui collegarsi con Meet, l'utente si collega all'ufficio cliccando sul link qui sotto indicato dall'operatore, inserisce il nome e

attende il consenso per l'ingresso da parte dell'operatore. Ufficio virtuale 1 Ufficio virtuale 2

Ufficio virtuale 2 Ufficio virtuale 3

#### Verona

via Umbria, 1 - 37138 - Verona - Tel: 045 8103083 - Fax: 045 8103083

### San Bonifacio

Casa delle Giovane (piano terra) - Corso Venezia, 100 - 37047 - San Bonifacio

#### Cerea

CAF ACLI - Via San Camillo De Lellis, 22 - 37053 - Cerea

#### Castelnuovo del Garda

Biblioteca Comunale - Piazza della Libertà, 4 - 37014 - Castelnuovo del Garda

## Appuntamenti

## Come prenotare un appuntamento

Per prenotare un appuntamento è sufficiente cliccare sulla sottovoce di menù "Prenota" nel menù "Appuntamenti". Il sistema consente di prenotare un appuntamento con un anticipo da 1 a 15 giorni. La "Consulenza a distanza - RISERVATO AGLI ISCRITTI GILDA" consente di prenotare un appuntamento telefonico con un nostro consulente, che ti richiamerà al numero indicato all'atto della prenotazione. Se vuoi prenotare in una delle nostre sedi per vederci di persona, seleziona la sede che preferisci (le sedi aprono in giorni e orari differenti, consulta i calendari per verificarli).

Stampa la conferma dell'appuntamento come tuo promemoria o attendi l'arrivo della mail di conferma (controlla la cartella SPAM), non effettuare prenotazioni multiple.

#### Prenota

## Come cancellare le prenotazioni

Per cancellare un appuntamento già preso:

- clicca sul "link ordine" in fondo alla mail di conferma appuntamento e poi procedi con la cancellazione dell'appuntamento
- clicca sul "link Cancellazione" in fondo alla mail di conferma appuntamento e poi conferma la cancellazione
- se sei un utente registrato visualizza i tuoi appuntamenti e modificali direttamente effettuando il login alla pagina di riepilogo degli appuntamenti.

## Riepilogo prenotazioni

Se per prenotare hai effettuato il Login al nostro sito potrai visualizzare tutte le tue prenotazioni e cancellarle direttamente dal sito alla pagina di riepilogo degli appuntamenti, il Login è comunque facoltativo. Riepilogo appuntamenti

Per annullare la tua iscrizione alla mailing list clicca qui.

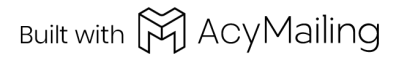